#### UNIVERSIDAD DE CARABOBO FACYT - COMPUTACIÓN BASES DE DATOS

#### Manual de Power Builder

#### Definición

Es un entorno gráfico de programación que está compuesto de diferentes herramientas que permiten el desarrollo rápido de aplicaciones. Con estas herramientas se pueden desarrollar aplicaciones Cliente / Servidor a través de ODBC (Open DataBase Connectivity) o Drivers Nativos para la Base de Datos. Una **aplicación Cliente / Servidor** pone en comunicación una estación de trabajo con un Servidor de Base de Datos Central. Este modelo consiste en utilizar una Base de Datos que reside en una máquina separada denominada Servidor. El Software de gestión de Base de Datos se ubica en las estaciones de trabajo remotas (Clientes). Las aplicaciones que se ejecutan en las estaciones cliente, acceden a los datos que se encuentran en el servidor

Es una herramienta de desarrollo empresarial orientada a objetos que permite construir diferentes tipos de aplicaciones y componentes. Se pueden desarrollar aplicaciones cliente / servidor, aplicaciones distribuidas y aplicaciones para Internet.

Esta herramienta de desarrollo está completamente orientada a objetos, lo que permite a equipos de programadores crear aplicaciones gráficas

1

sofisticadas con acceso a información de base de datos locales o en servidores de red.

El lenguaje de escritura de PowerBuilder es el PowerScript.

Las escrituras consisten en uso de los comandos, las funciones, y declaraciones que realizan el proceso en respuesta a un evento.

## Barra de Herramientas

El PowerBar es el punto de control principal para los usos de PowerBuilder.

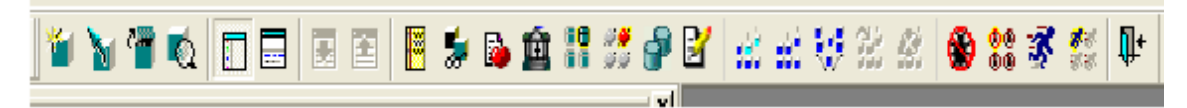

Nuevo (new): Permite la creación de cualquier objeto, espacio de trabajo, aplicación, ventana, datawindow.

## Heredar

**Abrir (open):** Abre cualquier objeto que se encuentra guardado previamente en una librería, como ventanas, datawindow, un objeto aplicación, etc. File/open o Ctrl+O

# Correr o ver un objeto

Ventana de árbol del sistema: Muestra u oculta la ventan del árbol del sistema que se encuentra en la parte izquierda de la pantalla.

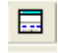

#### Ventana de salida

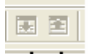

#### Siguiente error o mensaje / Anterior error o mensaje

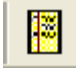

Lista de Pendientes: Muestra u oculta la ventana clip. Sirve como un portapapeles dentro de PB.

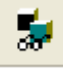

Explorador: Visualiza la información del objeto.

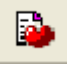

Heredar

盦

Librería: Permite mover objetos de una a otra, borrar objetos, etc.

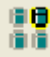

Perfil de Base de Datos: Permite configurar las conexiones a la Base de Datos.

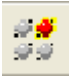

Perfil EASERVER

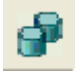

Base de Datos: abre un painter que permite consultar tablas, vistas y demás objetos que se encuentran en la BD.

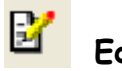

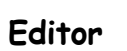

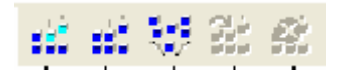

Construcción / Despliegue / Búqueda Workspace

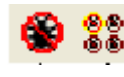

Depurar / Seleccionar y depurar

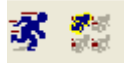

Correr / Seleccionar y correr

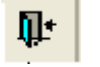

Salir

PowerBuilder trabajo con pintores. Los pintores proporcionan un surtido de herramientas para construir objetos.

PowerBuilder proporciona un pintor para cada tipo de objeto que se construye.

Cuando se abre a un pintor, PowerBuilder exhibe una ventana nueva que tenga un espacio de trabajo en el cual se diseña el objeto que usted está construyendo. PowerBuilder también exhibe un o más PainterBars con los botones que proporcionan el acceso fácil a las herramientas disponibles en el pintor o el editor.

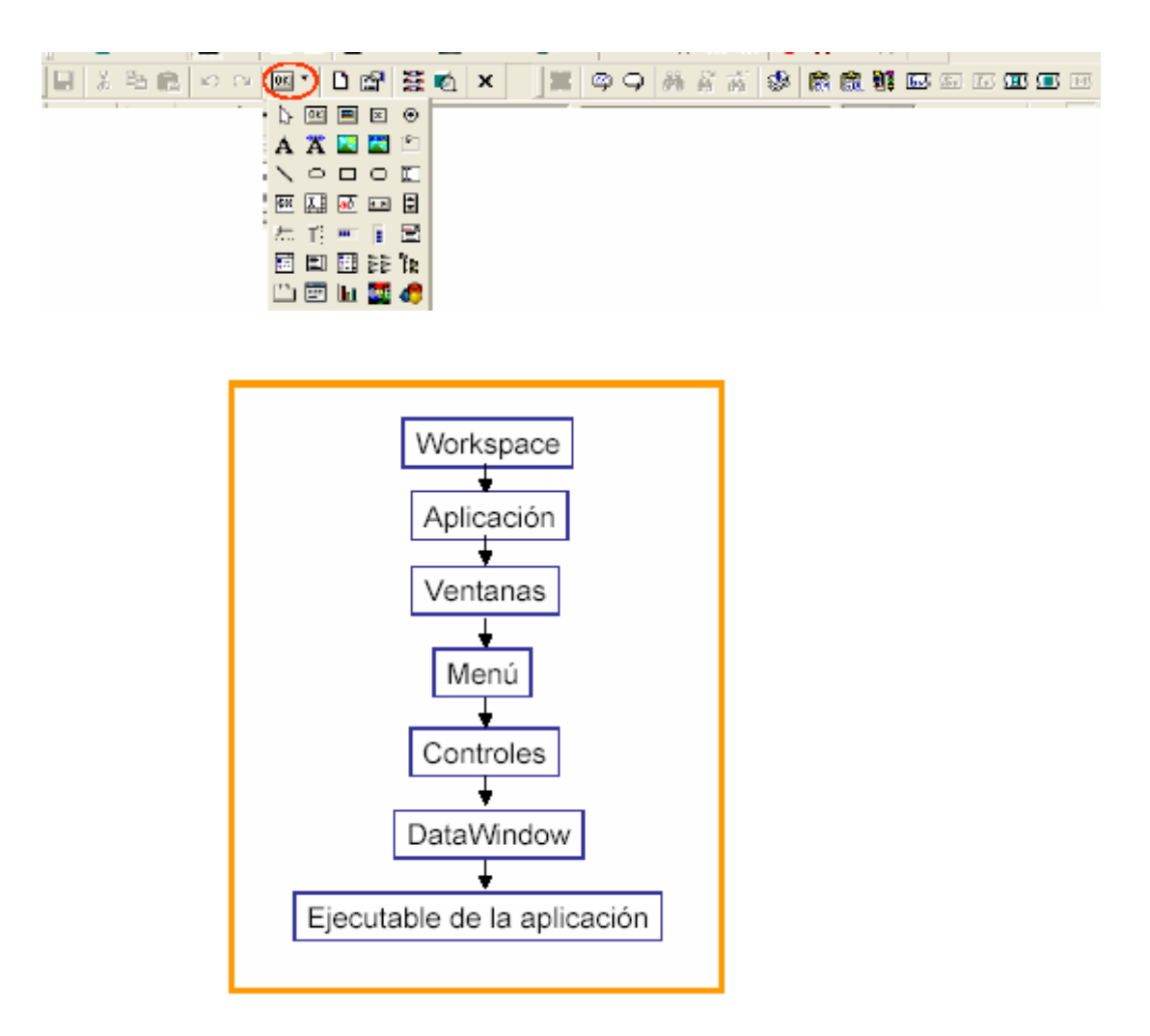

## Workspace

El Workspace o espacio de trabajo es un archivo de extensión .pbw el cual PB crea, donde se guardan las configuraciones del proyecto que se esta desarrollando.

Se encuentra ubicado en la powerbar ó file/open workspace

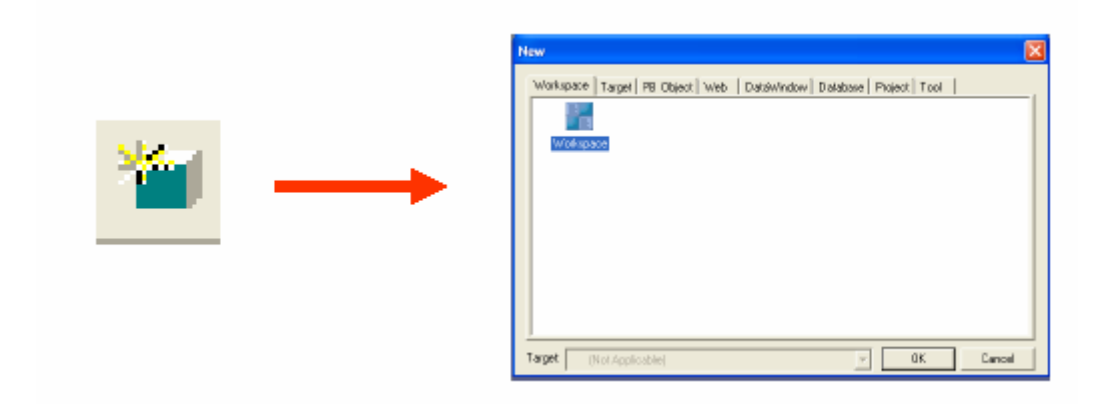

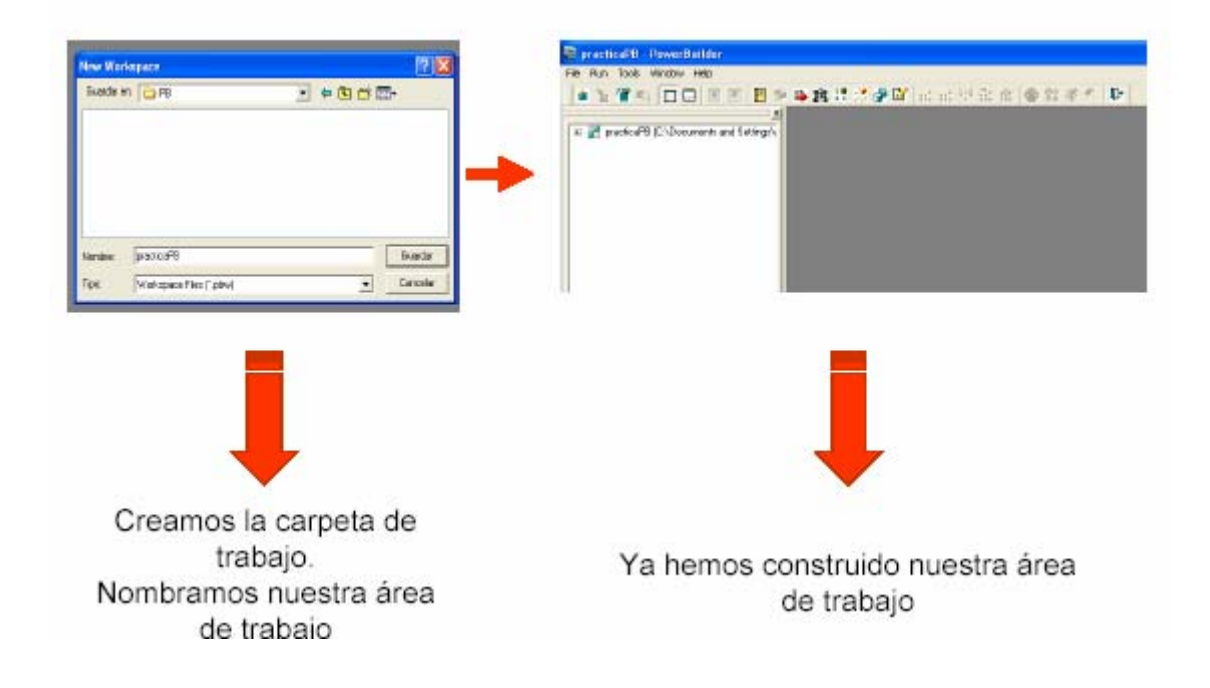

## Aplicación

Una vez creado el espacio de trabajo, debemos crear nuestra aplicación. Una *aplicación* tiene como elementos a las ventanas, los menús, los DataWindows y los objetos de usuario.

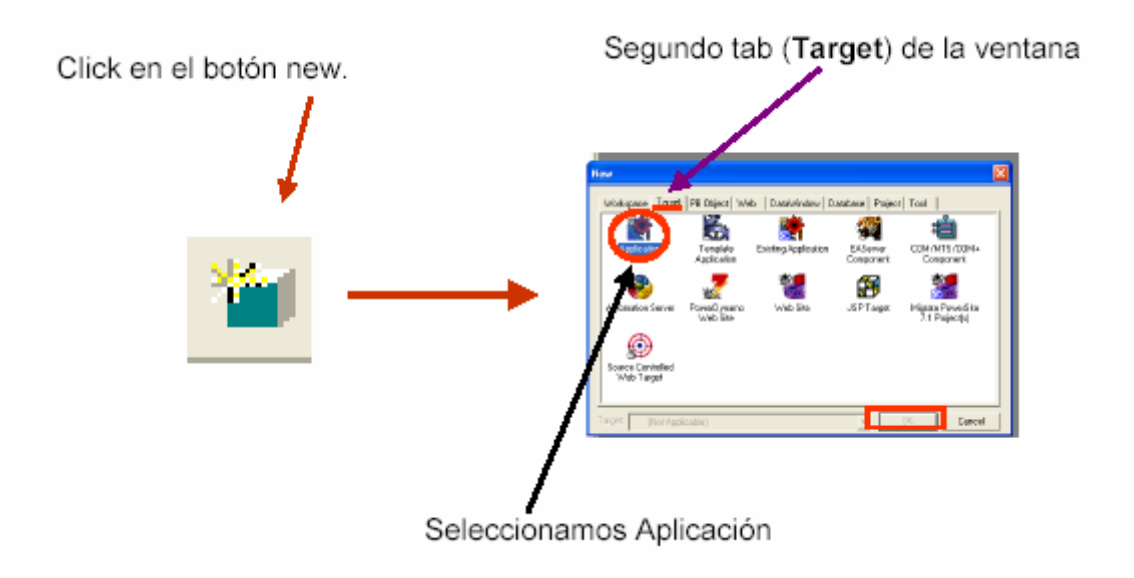

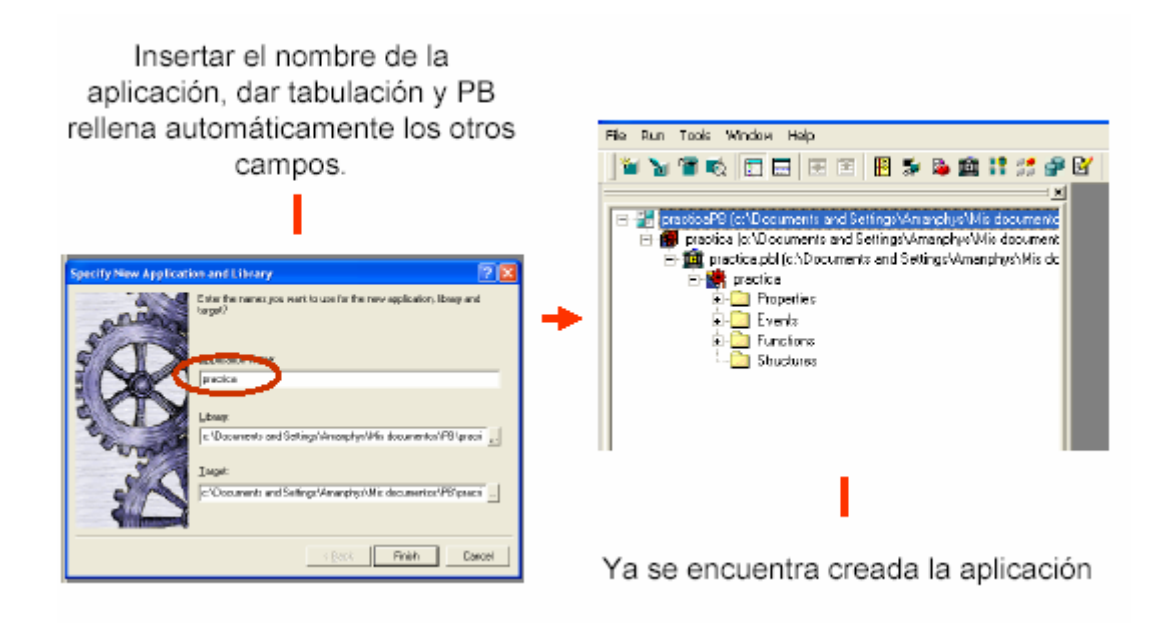

## Propiedades de la Aplicación

| То́рісо   | Descripción                                                             |  |  |  |  |  |  |  |
|-----------|-------------------------------------------------------------------------|--|--|--|--|--|--|--|
| General   | Permite obtener información del objeto aplication.                      |  |  |  |  |  |  |  |
| Font      | Permite definir características de presentación visual<br>de elementos. |  |  |  |  |  |  |  |
| Icon      | Permite definir el icono de la aplicación.                              |  |  |  |  |  |  |  |
| Variable  | Permite conocer las variables globales por defecto y<br>su tipo.        |  |  |  |  |  |  |  |
| Libraries | Permite declarar las librerías que conforman la<br>aplicación.          |  |  |  |  |  |  |  |

### Eventos de la Aplicación

| Evento | Descripción                                               |
|--------|-----------------------------------------------------------|
| Open   | Las acciones cuando inicie la ejecución de la aplicación. |
| Close  | Las acciones cuando termine la ejecución de la apli       |

### Ventanas

Las Ventanas son como contenedores, es posible poner en ellos una diversidad de objetos. Estos objetos se denominan en forma genérica

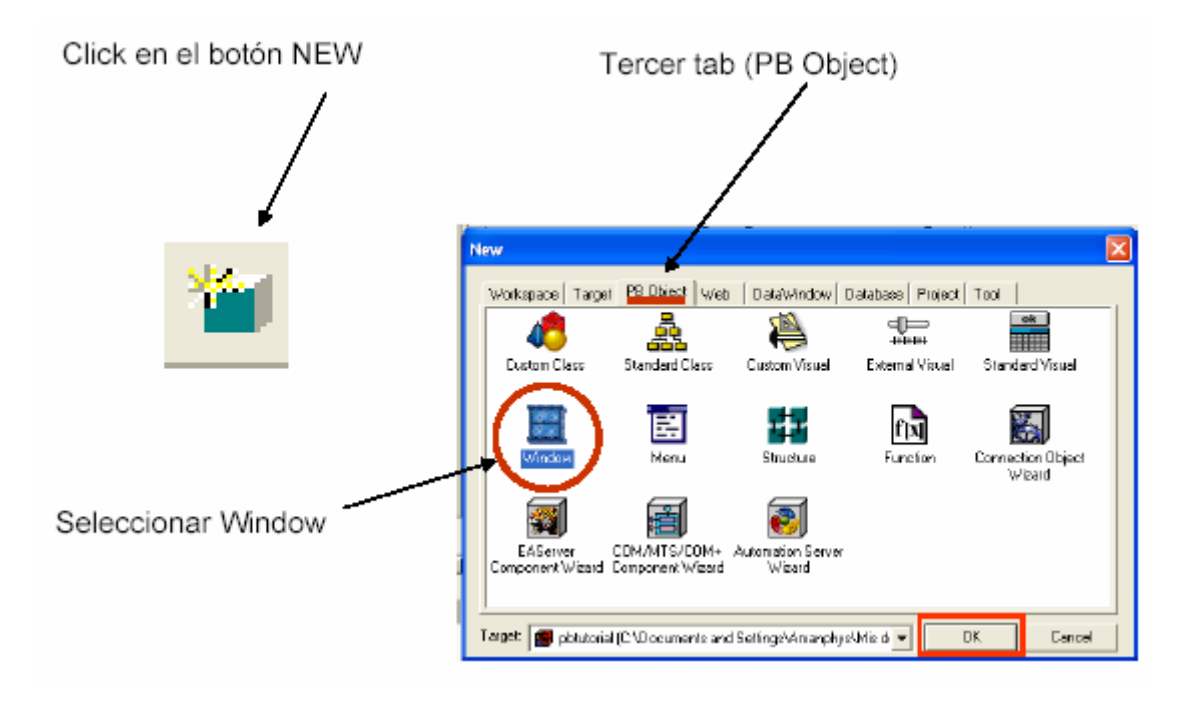

## 'Controles'.

Se creara una ventana que se verá en la parte central de la pantalla.

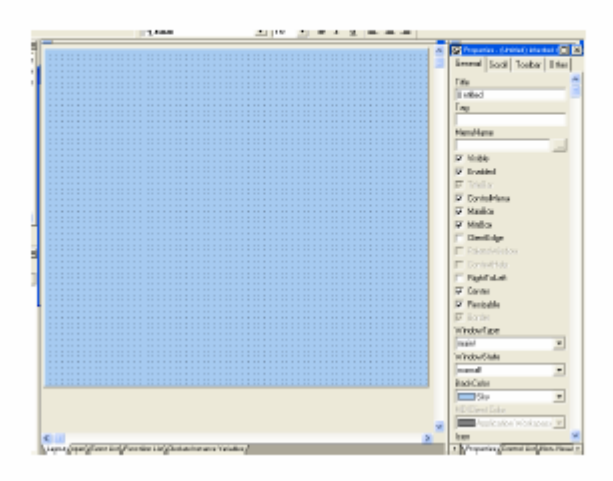

En la parte inferior de la pantalla se ubican 5 tab

|    | :  | :  | 1 | 1 | 1 | ÷  | ł  | ÷ | ÷  | ÷  | ÷                           | ÷   | ÷                                                                                                    | ÷                                 | 1                                                                                                    | 1                                                                                                    | ÷                                           | ÷                                                                                                    | ÷       | ÷                            | 1       | ÷                                                | :                                                                                                    | 1                                                                                                    | 1                                                       | ÷                                                         | 1                                                        | ÷                                                             | ÷                                                               | ÷                                                                   | ÷                                    | ÷                                  | ÷                                       | ÷                                                                     | ÷                                                                           | 1                                                                                            | ÷                                                          | 1                                                              |
|----|----|----|---|---|---|----|----|---|----|----|-----------------------------|-----|----------------------------------------------------------------------------------------------------|-----------------------------------|----------------------------------------------------------------------------------------------------|----------------------------------------------------------------------------------------------------|---------------------------------------------|----------------------------------------------------------------------------------------------------|---------|------------------------------|---------|--------------------------------------------------|----------------------------------------------------------------------------------------------------|----------------------------------------------------------------------------------------------------|---------------------------------------------------------|-----------------------------------------------------------|----------------------------------------------------------|---------------------------------------------------------------|-----------------------------------------------------------------|---------------------------------------------------------------------|--------------------------------------|------------------------------------|-----------------------------------------|-----------------------------------------------------------------------|-----------------------------------------------------------------------------|----------------------------------------------------------------------------------------------|------------------------------------------------------------|----------------------------------------------------------------|
|    |    |    |   |   |   |    |    |   |    |    |                             |     |                                                                                                    |                                   |                                                                                                    |                                                                                                    |                                             |                                                                                                    |         |                              |         |                                                  |                                                                                                    |                                                                                                    |                                                         |                                                           |                                                          |                                                               |                                                                 |                                                                     |                                      |                                    |                                         |                                                                       |                                                                             |                                                                                              |                                                            |                                                                |
|    | •  | •  | • | • | ÷ | ÷  |    | ÷ | ÷  | ÷  | ÷                           | ÷   | ÷                                                                                                    | ÷                                 | •                                                                                                    | ÷                                                                                                    | ÷                                           | ÷                                                                                                    | ÷       | ÷                            | •       | ÷                                                | •                                                                                                    | ÷                                                                                                    | ÷                                                       | ÷                                                         | ÷                                                        | ÷                                                             | ÷                                                               | ÷                                                                   | ÷                                    | ÷                                  | ÷                                       | ÷                                                                     | ÷                                                                           | ÷                                                                                            | ÷                                                          | •                                                              |
|    | •  | -  | • | • | • | •  |    |   | 1  |    | •                           | •   | •                                                                                                    | •                                 |                                                                                                    | •                                                                                                    | •                                           | •                                                                                                    | •       | •                            | •       | •                                                |                                                                                                    | •                                                                                                    | •                                                       | •                                                         | •                                                        | 1                                                             | •                                                               | •                                                                   |                                      | 1                                  | 1                                       |                                                                       | •                                                                           | •                                                                                            | •                                                          | •                                                              |
|    | •  | •  | • | • | • | •  | 1  | • | •  | •  |                             | •   | •                                                                                                    | •                                 | •                                                                                                    | •                                                                                                    | •                                           | •                                                                                                    | •       | •                            | •       | •                                                | •                                                                                                    | •                                                                                                    | •                                                       | •                                                         | •                                                        | •                                                             |                                                                 | •                                                                   | 1                                    | •                                  | •                                       | •                                                                     | •                                                                           | ٠.                                                                                           | •                                                          | •                                                              |
| _  | •  | •  | • | • | • | •  | •  | • |    | •  | •                           | •   | •                                                                                                    | •                                 | •                                                                                                    | •                                                                                                    | •                                           | •                                                                                                    | •       | •                            | •       | •                                                | •                                                                                                    | •                                                                                                    | •                                                       | •                                                         | •                                                        | •                                                             | •                                                               | •                                                                   | •                                    | •                                  | •                                       | •                                                                     | •                                                                           | •                                                                                            | •                                                          | •                                                              |
| <  |    |    |   |   |   |    |    |   |    |    |                             |     |                                                                                                    |                                   |                                                                                                    |                                                                                                    |                                             |                                                                                                    |         |                              |         |                                                  |                                                                                                    |                                                                                                    |                                                         |                                                           |                                                          |                                                               |                                                                 |                                                                     |                                      |                                    |                                         |                                                                       |                                                                             |                                                                                              |                                                            |                                                                |
| ΔL | aı | in | u | 7 | ā | ne | 'n | 1 | Ξυ | er | ht.                         | Lis | st                                                                                                    | L F                               | Ξų.                                                                                                    | n                                                                                                    | ti                                          | on                                                                                                    | ١I      | is.                          | ĥ       | П                                                | ler                                                                                                    | sla                                                                                                    | ir e                                                    | l I                                                       | ns.                                                      | ta                                                            | nr                                                              | e                                                                   | Y.                                   | ar                                 | iał                                     | hle                                                                   | ic.                                                                         | Ζ                                                                                            |                                                            |                                                                |
|    | <  | <  | < | < |   | <  |    | < | <  | <  | < III)<br>\Lauout/coen\Ever | <   | Sum State of the second second sec | Sum<br>Lauout (coen ) Event List) | Sum State of the second second sec | <ul> <li></li> <li></li> <li><!--</td--><td>Sum<br/>Lauout / coen \ Event List\ Function</td><td>Comparison (coen) Event List) Function (coen) Event List) Function (coen) (coen) (c</td><td>C IIII)</td><td>Comparison List A Function L</td><td>S IIII)</td><td>Sum<br/>\Lauout∠coen \Event List \Function List \</td><td><ul> <li>Image: Source of the second second se</li></ul></td><td>Sum<br/>\Lauout / coen \Event List \ Function List \ Dec<br/>Lauout / coen \Event List \ Function List \ Dec</td><td><ul> <li>Common List \ Function List \ Decla</li> </ul></td><td>Sum<br/>\Lauout / coen \Event List \Function List \Declare</td><td><ul> <li>Common List\Function List\Declare in</li> </ul></td><td>Sum<br/>\Lauout / coen \ Event List\ Function List\ Declare hs</td><td><ul> <li>Common List \ Function List \ Declare Insta</li> </ul></td><td>Sum<br/>\Lauout / coen \ Event List\ Function List\ Declare Instance</td><td>Communication List\ Declare Instance</td><td>Commission List\Declare Instance Y</td><td>Communication List\Declare Instance Yar</td><td><ul> <li>Common List\Function List\Declare Instance Yariat</li> </ul></td><td>Sum<br/>\Lauout / coen \Event List \Function List \Declare Instance Yariable</td><td><ul> <li>Community Covery Event List \ Function List \ Declare Instance Yariables</li> </ul></td><td>Comparison List\Function List\Declare Instance Yariables /</td><td>Comparison List \ Function List \ Declare Instance Yariables /</td></li></ul> | Sum<br>Lauout / coen \ Event List\ Function | Comparison (coen) Event List) Function (coen) Event List) Function (coen) (coen) (c | C IIII) | Comparison List A Function L | S IIII) | Sum<br>\Lauout∠coen \Event List \Function List \ | <ul> <li>Image: Source of the second second se</li></ul> | Sum<br>\Lauout / coen \Event List \ Function List \ Dec<br>Lauout / coen \Event List \ Function List \ Dec | <ul> <li>Common List \ Function List \ Decla</li> </ul> | Sum<br>\Lauout / coen \Event List \Function List \Declare | <ul> <li>Common List\Function List\Declare in</li> </ul> | Sum<br>\Lauout / coen \ Event List\ Function List\ Declare hs | <ul> <li>Common List \ Function List \ Declare Insta</li> </ul> | Sum<br>\Lauout / coen \ Event List\ Function List\ Declare Instance | Communication List\ Declare Instance | Commission List\Declare Instance Y | Communication List\Declare Instance Yar | <ul> <li>Common List\Function List\Declare Instance Yariat</li> </ul> | Sum<br>\Lauout / coen \Event List \Function List \Declare Instance Yariable | <ul> <li>Community Covery Event List \ Function List \ Declare Instance Yariables</li> </ul> | Comparison List\Function List\Declare Instance Yariables / | Comparison List \ Function List \ Declare Instance Yariables / |

- Layer: permite ver la vista del diseño de la ventana
- Open: muestra el script del objeto seleccionado.
- Event List: muestra la lista de eventos del objeto seleccionado.
- Function List: muestra la lista de las funciones del objeto seleccionado.
- **Declare Instance Variables**: lugar donde se declaran las variables Global, Shared, instante y las funciones externas.

Propiedades de La Ventana

| Tópico  | Descripción                                                  |  |  |  |  |  |  |  |  |
|---------|--------------------------------------------------------------|--|--|--|--|--|--|--|--|
| General | Casilla 'Title', indica el texto de titulo de la ventana. La |  |  |  |  |  |  |  |  |
|         | casilla 'Menu Name', indica el nombre del objeto Menu para   |  |  |  |  |  |  |  |  |
|         | la ventana. 'Window Type', indica el tipo de ventana:        |  |  |  |  |  |  |  |  |
|         |                                                              |  |  |  |  |  |  |  |  |

|          | <ul> <li>Child, ventana que permanece inserta dentro de una ventana MDI.</li> <li>Main, ventana normal, con posibilidad de menú.</li> <li>MDI Frame, ventana que posee área interna para contener otras ventanas.</li> <li>MDI Frame with, igual que la anterior, pero con barra de estado inferior.</li> <li>Response, necesita cerrar esta ventana para continuar ejecución.</li> </ul> |  |  |  |  |  |  |
|----------|----------------------------------------------------------------------------------------------------|--|--|--|--|--|--|
| Position | Permite indicar la posición de la ventana dentro de la<br>pantalla, como será presentada. Utilice el esquema inferior<br>para mover la ventana                                                                                                    |  |  |  |  |  |  |
| Icon     | Identifica al Icono que aparecerá en la parte izquierda de la<br>cabecera de la ventana.                                                                                                    |  |  |  |  |  |  |
| Scroll   | Permite definir si la ventana tendrá barras de<br>desplazamiento, y la unidad a utilizarse por ellas.                                                                                                    |  |  |  |  |  |  |
| ToolBar  | despiazamiento, y la unidad a utilizarse por ellas.<br>Permite definir si se utilizara la caja de herramienta<br>definida para el menu, su presentación y posición.                                                                                                    |  |  |  |  |  |  |

## Controles

Son los objetos visuales que pueden ser puestos en la ventana.

Los controles básicos son:

**CommanButton:** Puede visualizar un texto en el. Presenta la capacidad visual de sobresalir y achatarse al presionar el mouse sobre el

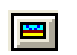

**PictureButton:** Tiene todas las características del control anterior, pero adicionalmente permite mostrar una n dentro del mismo botón.

ו

**CheckBox / RadioButton:** Permite hacer una selección (marcarlo) entre varias alternativas. En el primero cada alternativa es independiente. En el segundo solo una alternativa, del conjunto, puede seleccionarse.

- A StaticText: Caja de texto, como etiqueta. Solo para mostrar información, no hay posibilidad que pueda escribirse directamente en el.
  - Picture: Caja de dibujo, permite visualizar una n. Esta puede ser definida en tiempo de diseño, o puede ser modificada en tiempo de ejecución.

SingleLineEdit: Caja de edición de texto, es posible que el usuario en tiempo de ejecución escriba un texto dentro de la misma caja.

EditMask: Caja de texto, a la que se le puede restringir el conjunto de caracteres a ingresar. Permite un formato de presentación.

\$X

- **DropDownListBox:** Caja de lista desplegable. Muestra un solo ítem, el seleccionado, de la lista que se despliega al presiona el botón adjunto.
- **ListBox:** Caja de lista. Muestra todos los ítems a la vez, pudiendo seleccionarse inclusive, más de uno.
  - **Datawindow:** Datawindow Control, el que se vincula con un objeto Datawindow diseñado.

#### Insertamos un botón

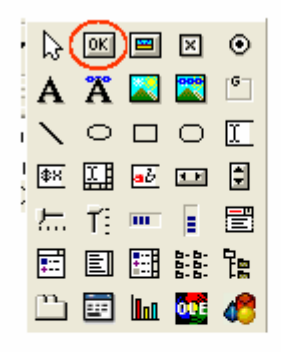

En las propiedades del botón podemos cambiarle el nombre

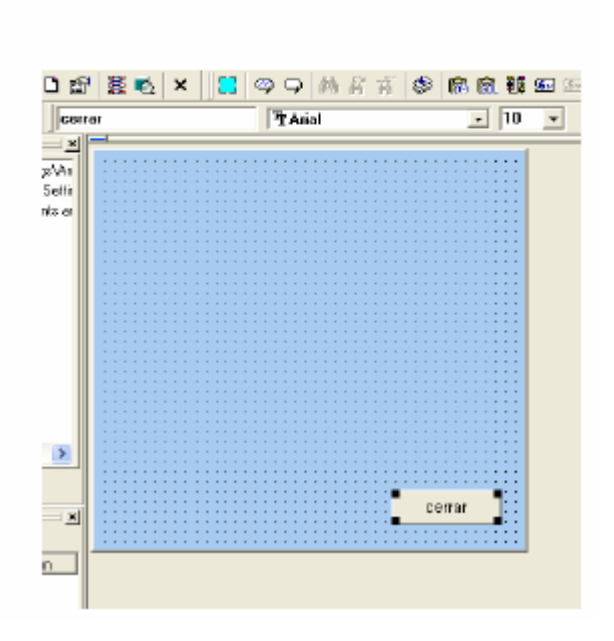

## Propiedades de los Controles

| То́рісо           | Descripción                                                                                                    |
|-------------------|----------------------------------------------------------------------------------------------------|
| Tópico<br>General | <ul> <li>Descripción</li> <li>'Name', indica el nombre del objeto. La casilla 'Text', indica el texto a ser mostrado. 'Tag', permite guardar cualquier dato. 'Visible', indica si el objeto puede verse. 'Enabled', indica si objeto esta activamente disponible.</li> <li>Para los Botones: 'Default' indica que si se presiona el Enter en cualquier parte de la ventana, se activa dicho botón. 'Cancel' indica que si se presiona la tecla Escape, se activa dicho botón.</li> <li>Para las cajas de Edición, Etiqueta y Lista Desplegable: 'Alignment', indica la alineación del texto. 'Case' el tipo de presentación. 'Border' indica el tipo de borde. 'Limit', el número de caracteres a de jar inaresar</li> </ul> |
|                   | <ul> <li>Para la Lista Desplegable: 'Allow Edit', indica que se<br/>puede escribir un ítem además de seleccionarlo.<br/>'Sort', indica que el listado será ordenado<br/>alfabéticamente.</li> </ul>                                                                                                    |
|                   | Para la Lista: 'Multi Select', indica posibilidad de                                                                                                    |

|          | selección múltiple.                                                                                                    |  |  |  |  |  |  |  |
|----------|----------------------------------------------------------------------------------------------------|--|--|--|--|--|--|--|
| Font     | Permite definir el tipo de letra, tamaño y características<br>de presentación del texto visible. 'Text Color', indica el<br>color del Texto. 'Background', indica el color de fondo.                                        |  |  |  |  |  |  |  |
| Position | Indica las coordenadas 'X' e 'Y', también se indica el largo<br>(Width) y el alto del objeto (Height)                                                                                                    |  |  |  |  |  |  |  |
| Icon     | Indica el tipo de Icono, que será utilizado por el cursor<br>cuando este pase por encima del objeto en tiempo de<br>ejecución.                                                                                              |  |  |  |  |  |  |  |
| Items    | <ul> <li>Para los objetos lista, permite ingresar el texto de<br/>cada ítem.</li> </ul>                                                                                                    |  |  |  |  |  |  |  |
| Mask     | <ul> <li>Para la mascara, permite definir la mascara de<br/>entrada de datos. Seleccione 'Type' para ver en<br/>'Masks', los posibles caracteres a utilizar. Cualquier<br/>otro carácter se considera un litera.</li> </ul> |  |  |  |  |  |  |  |

## **Eventos Controles**

| Evento           | Descripción                                                                                   |  |  |  |  |  |
|------------------|-----------------------------------------------------------------------------------------------|--|--|--|--|--|
| Clicked          | Cuando el usuario presione el mouse sobre el área<br>que conforma el objeto visual.           |  |  |  |  |  |
| GetFocus         | Cuando el objeto obtiene la atención, se mouse el<br>cursor sobre el.                         |  |  |  |  |  |
| LoseFocus        | Cuando el objeto pierde la atención.                                                          |  |  |  |  |  |
| DoubleClicked    | Cuando el usuario presiona dos veces el mouse<br>sobre el área que conforma el objeto visual. |  |  |  |  |  |
| SelectionChanged | Cuando se cambio de ítem seleccionado.                                                        |  |  |  |  |  |
| RButtonDown      | Cuando se presiona el botón derecho del mouse<br>sobre el área que conforma el objeto visual. |  |  |  |  |  |
| Modified         | Cuando el control pierde la atención, se presiona<br>Enter o Tab, o el texto es modificado.   |  |  |  |  |  |

## Datawindows

Un datawindows es una sentencia sql que esta ligada a una representación gráfica, donde cada elemento de esta representación es individualizable y puede ser alterado en el código del programa.

Esta definición indica dos elementos unidos:

### a. Origen de Datos:

Corresponde a la sentencia SQL, la que podrá tener características de Agrupamiento, Ordenamiento, Condicionales (extraer un conjunto definido de registros).

#### b. Presentación:

Corresponde a la distribución gráfica de los elementos de la consulta y otros añadidos, dentro de un área definida para ello. La que podrá ser utilizada para presentar datos, ingresar datos, listarlos o imprimirlos; tal y como aparecen en esta hoja.

### Selección Tipo y Presentación

Para trabajar con las Datawindows presione el botón 🕮, luego de lo cual aparecerá la ventana de selección; podrá seleccionar una ya existente, para modificarla, o presionar el botón 'New' para crear una nueva Datawindows.

Si presiona el botón 'New' deberá seleccionar el modo de trabajo para el 'Origen de datos' y también el tipo de 'Presentación'.

### Modos de trabajo:

El modo de trabajo define como se trabajara con el Origen de

| Data Source — |            |       |                                          |                     |  |
|---------------|------------|-------|------------------------------------------|---------------------|--|
|               |            | P     | FLA<br>FTL<br>FT FLL<br>FT FLL<br>FLF FE |                     |  |
| Quick Select  | SQL Select | Query | External                                 | Stored<br>Procedure |  |

Datos. Existen 5 tipos de Modos de trabajo.

| Modo                | Descripción                                                                                                    |
|---------------------|----------------------------------------------------------------------------------------------------|
| Quick Select        | No presenta las tablas en forma gráfica, y solo<br>permite las sentencias ordinarias de SQL (Sort y<br>Criteria)La primera para poder ordenar por el campo<br>especifico y la segunda para indicar registros a<br>mostrar pedendiendo de una valor condicional (Ej.<br><39)                                                                                |
| Sql Select          | Presenta las tablas en forma gráfica, y permite<br>trabajar con todas las características de Sql<br>estándar (Sort, Group, Having, Compute y Where,<br>entre otros)                                                                                                    |
| Query               | El origen de Datos es una Consulta definida<br>previamente en el Area de Trabajo Query; esta<br>consulta queda almacenada como un objeto de<br>Powerbuilder; Ud. debe seleccionar la consulta que<br>desee utilizar como Origen de Datos de este<br>Datawindows.                                                                                           |
| External            | El origen de datos no esta relacionado con ninguna<br>Tabla. Ud. debe definir los campos que interactúan<br>(nombre, tipo y largo) Utilice los botones 'Add' para<br>añadir un nuevo campo al final de los ya existentes, el<br>botón 'Insert' le permitirá insertar un campo entre<br>otros y el botón 'Delete' le permitirá eliminar el campo<br>actual. |
| Stored<br>Procedure | El origen de datos es un procedimiento que ha sido<br>almacenado en la Base de Datos. Seleccione uno si lo<br>ha creado, o créelo previamente.                                                                                                    |

## Tipos de presentación

El Tipo de presentación define como se presentaran los datos en el DataWindows, existen 11 tipos de presentación las que son:

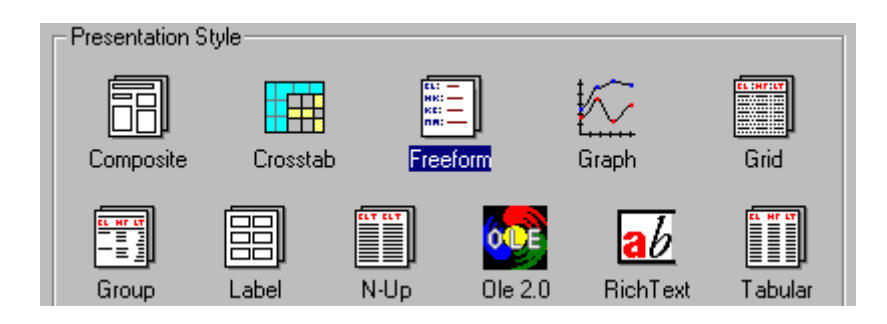

| Presentación | Descripción                                                                                                    |  |  |  |  |  |  |  |
|--------------|----------------------------------------------------------------------------------------------------|--|--|--|--|--|--|--|
| Composite    | Utiliza como presentación un reporte previamente<br>creado.                                                                                                    |  |  |  |  |  |  |  |
| Freeform     | La presentación es libre, donde cada campo esta en<br>una línea distinta. Muy utilizado para el ingreso de<br>datos.                                                  |  |  |  |  |  |  |  |
| Graph        | Diseña un gráfico dependiendo de una consulta, esta<br>debe contener datos relacionados.                                                                              |  |  |  |  |  |  |  |
| Grid         | Diseña una malla de datos en forma columnada, y cada<br>columna con una justificación completa.                                                                       |  |  |  |  |  |  |  |
| Group        | Diseña listado por agrupación de campos. Muy<br>utilizado para reportes de resumen de información.                                                                    |  |  |  |  |  |  |  |
|              | El diseño es de etiquetas, donde Ud. podrá elegir el<br>tipo de etiqueta de las prediseñadas, en papel<br>continuo o separado, y otras opciones.                      |  |  |  |  |  |  |  |
| Rich Text    | Permite definir una carta con combinación de campos<br>del Origen de datos fijado. Se pueden utilizar todas<br>las características del formato de texto RTF.          |  |  |  |  |  |  |  |
| Tabular      | las características del formato de texto RTF.<br>Presenta el origen de datos en forma columnada pero<br>sin ajuste total. Permite una mayor libertad en el<br>diseño. |  |  |  |  |  |  |  |

## Origen de Datos

Después de presionar 'Ok' en la ventana, aparecerá una ventana de la cual se debe(n) seleccionar la(s) Tabla(s) que estarán involucradas en el Datawindow, si este es nuevo.

| AL_ALUMNO_ASIGNATURA<br>AL_ALUMNO_ASIGNATURA<br>al.asugnatura<br>alumno_so<br>alumnofsm<br>asignatura_so<br>clientes<br>fsm_alumo | Open<br>Hew<br>Help | Para seleccionar una Tabla haga<br>click sobre su esta en el listado, si<br>desea demarcarla vuelva a hacer<br>un click. Se pueden seleccionar<br>múltiples tablas. |
|----------------------------------------------------------------------------------------------------|---------------------|----------------------------------------------------------------------------------------------------|
| F Show system tables                                                                                                    |                     |                                                                                                    |

Se termina la selección presionando el botón **Open** y si desea cancelar la selección presione el botón **Cancel**, luego de lo cual aparecerá en forma gráfica la(s) Tabla(s) y también las relaciones existentes entre ellas.

Si se deseara añadir nuevas tablas presione el botón 💻y selecciónela(s).

Si se deseara extraer una tabla del Origen de datos, presione el botón derecho del mouse sobre la representación gráfica de la Tabla y seleccione la opción **Close**.

Para seleccionar los campos simplemente haga un clic sobre su nombre en la representación gráfica de cada Tabla, aparecerá en forma enmarcada, si desea desmarcarla simplemente vuelva a hacer un clic sobre esta.

### Utilización

El objeto datawindows en si no es de ninguna utilidad, si no se vincula con un objeto Datawindow control. Este objeto, es visual y es posible de insertar directamente en una ventana; para que pueda ser utilizado por el usuario.

### Objeto Datawindow Control

El objeto Datawindow Control se selecciona del listado de objetos que se pueden insertar en una ventana, III simplemente haga un clic sobre el icono

Luego haga un clic en la posición, en la ventana, donde desea poner el Datawindow control.

Haga doble clic sobre el objeto Datawindows que esta ahora en la ventana, is o bien presione el botón , teniendo seleccionado el objeto, para ver las propiedades que posee.

Propiedades del Objeto:

| Propiedad  | Descripo                                              | ción | 1      |     |        |            |     |      |
|------------|-------------------------------------------------------|------|--------|-----|--------|------------|-----|------|
| Name       | Es el nombre que tendrá el objeto Datawindow Control. |      |        |     |        |            |     |      |
| Datawindow | Escriba                                               | el   | nombre | del | objeto | Datawindow | que | será |

|                 | mostrado en este Datawindow control. Para seleccionar<br>un Datawindow presione el botón "Browse".                                                                   |  |  |  |  |  |  |
|-----------------|----------------------------------------------------------------------------------------------------|--|--|--|--|--|--|
| Title           | Escriba el texto que aparecerá en la barra de titulo, si<br>esta marcada la opción 'TitleBar'.                                                                       |  |  |  |  |  |  |
| TitleBar        | Si esta opción esta marcada, el texto que este en la<br>caja 'Title' se mostrara como una barra de titulo.                                                           |  |  |  |  |  |  |
| Control<br>Menu | Si esta opción está marcada, permite que el Datawindow<br>Control, sea un objeto flotante (pudiendo moverse)<br>dentro de los limites de la ventana que lo contiene. |  |  |  |  |  |  |
| Maximize<br>box | Permite que el Datawindow control, presente los<br>botones Maximizar y Minimizar, respectivamente.                                                                   |  |  |  |  |  |  |
| Minimize<br>box |                                                                                                    |  |  |  |  |  |  |

### Manejo de Datawindow Control

Para hacer uso del Datawindow Control en tiempo de ejecución es necesario indicar que objeto de transacción será utilizado por el Datawindow para presentar la información definida en el.

Esto se hace, con la siguiente función:

```
<nom Dw>.SetTransObject(<obj transac>)
```

Donde:

- < nom Dw> es el nombre del Datawindow Control.
- <obj transac> es el objeto de transacción, por defecto utilice SQLCA.

Esta sentencia debe escribirse antes de hacer uso del Datawindow Control, normalmente se pone en el Evento "Open" de la ventana que contiene al Datawindow Control.

Ej.

dw\_inicio.SetTransObject( sqlca )

 Para obtener datos de la Base de Datos, y mostrarlos en el Datawindow Control, se utiliza la siguiente función:

<nom Dw».Retrieve (</ista parametros>)

Donde:

- < nom Dw> es el nombre del Datawindow Control.
- < lista parametros >, si para el Origen de Datos' (del Datawindow), se definieron argumentos, deben listarse los valores a utilizar por cada uno en el mismo orden en que fueron definidos y separados entre si por una coma. Los argumentos se escriben como literales, sin comillas para los argumentos de tipo texto.

Ej.

dw\_nuevo.Retrieve( Contabilidad, sle\_edad.text )

Para modificar en tiempo de ejecución el datawindow que esta vinculado al Datawindow Control, utilice la siguiente función:

<nom Dw». DataObject = '<nombre obj Dw»)'

Donde:

- < nom Dw> es el nombre del Datawindow Control.
- < nombre obj Dw >, es el nombre de un objeto Datawindow definido. Si el objeto Datawindow vinculado al Datawindow Control, es necesario nuevamente, indicar el objeto de transacción que se utilizara para este Datawindow y volver a ocupar la función **Retrieve**, para obtener los datos de esta nuevo Datawindow.

Ej.

dw\_nuevo.**DataObject**= 'd\_otro'

### Funciones para el manejo:

#### Añadir

Para añadir un nuevo registro se utiliza la siguiente función:

### <nom Dw>.InsertRow(<pos>)

Donde:

- < nom Dw> es el nombre del Datawindow Control.
- <pos> Es la posición, dentro del número de registros mostrados en el Datawindow Control, donde se insertara el nuevo registro. Si <pos>= 0, añade un registro al final de los ya existentes. El añadir un registro, para ser llenado los datos de los campos por el usuario, no implica que el foco se mueva a este nuevo registro.

Ej.

dw\_nuevo.InsertRow(1)

### Eliminar

Para eliminar un registro debe conocer cual es la posición, dentro del número de registros mostrados en el Datawindow Control, del registro a eliminar.

Esto se hace, con la siguiente función:

```
<nom Dw>.DeletedRow(<pos>)
```

Donde:

- < nom Dw> es el nombre del Datawindow Control.
- <pos> es la posición del registro a eliminar. Si desea eliminar el registro donde esta el foco (cursor actualmente), utilice la siguiente función: <nom Dw>.GetRow()

Ej.

dw\_nuevo.DeletedRow( dw\_nuevo. GetRow( ) )

#### Buscar

Permite buscar un registro, dentro de los listados en el Datawindow Control, que coincida con la expresión definida. Para esto utilice la siguiente función: <nom Dw>.Find(<expre cond>)

Donde:

- < nom Dw> es el nombre del Datawindow Control.
- < expre cond > es una expresión que se escribe igual que una expresión Where. Esta función devuelve la posición del registro que cumpla con la condición, o un cero si no encuentra ninguno.

Ej.

integer pos

pos= dw\_nuevo.Find("rut= '" + sle\_rut.text + "'")

## Filtrar Registros

Esto significa que del conjunto de registros que muestra el Datawindow Control en forma habitual, solo se mostraran los que cumplan con cierta condición. Quedando los otros invisibles, pero presentes en el Datawindow Control. Para esto posee de dos funciones, la primera para definir una filtro, y la segunda para ejecutar el filtrado definido.

Definir Filtro: Si desea modificar el filtro definido en la "Presentación" del Datawindow, o crear un nuevo filtro, utilice la siguiente función:

<nom Dw>.SetFilter(<expre cond>)

Donde:

- < nom Dw> es el nombre del Datawindow Control.
- < *expre cond* > es una expresión que se escribe igual que una expresión Where.

Ejecutar Filtro: Para realizar el filtrado en el Datawindow Control, utilice la siguiente función:

<nom Dw>.SetFilter()

Donde: < nom Dw> es el nombre del Datawindow Control.

Ej.

```
dw_nuevo.SetFilter("Edad> 21")
```

dw\_nuevo. SetFilter( )

### Actualizar Base de Datos

Debe indicársele que traspase la información modificada/eliminada/ actualizada, desde el Datawindow Control a la Base de Datos.

Para esto utilice la siguiente función:

```
<nom Dw>.Update()
```

Donde: < nom Dw> es el nombre del Datawindow Control.

Esta función devuelve un valor, -1 si un error ocurrio

Ej.

If dw\_nuevo. Update() <> -1 then Commit ;

Else

Rollback ;

End If

## Eventos

El Objeto Datawindow Control también posee eventos, los más comunes son los siguientes:

| Evento          | Descripción                                       |  |  |  |  |  |  |
|-----------------|---------------------------------------------------|--|--|--|--|--|--|
| RowFocusChanged | Sucede cuando el foco cambia de un registro a     |  |  |  |  |  |  |
|                 | otro, no de un campo a otro dentro del mismo      |  |  |  |  |  |  |
|                 | registro. También sucede cuando se obtienen datos |  |  |  |  |  |  |
|                 | (Retrieve) de la Base de Datos.                   |  |  |  |  |  |  |

| ItemChanged | Ocurre                                            | cuando    | el   | usuario   | un    | campo    | ha     | sido  |
|-------------|---------------------------------------------------|-----------|------|-----------|-------|----------|--------|-------|
|             | modifica                                          | ado y est | e co | impo piei | rde e | l foco ( | pres   | ionar |
|             | tecla Enter, tecla Tab, o moviendose a otro campo |           |      |           |       |          |        |       |
|             | cualquie                                          | ra)Tambi  | en   | ocurre    | cuan  | do se    | utiliz | za la |
|             | funciòn 'AccepText' o la funciòn 'Update'.        |           |      |           |       |          |        |       |

### Librerías

Permite distinguir los elementos que conforman una librería. Estas no están distribuidas en forma jerárquica como en el área de "Aplication", solo son presentadas en orden del Area que forman parte.

Para trabajar en el área de Librerías presione el botón 🕮. Aparecerá una ventana como la siguiente

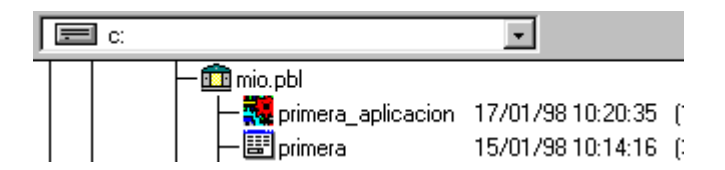

Donde en la parte superior se selecciona la unidad a revisar existencia de Librerías, y en la parte inferior una especie de directorio. Los archivos de librería están acompañados por el icono.

- Crear Librería, para ello presione el botón 🕮 , escriba el nombre e indique la ruta de la nueva librería.
- Las siguientes operaciones, se pueden realizar con uno o más elementos seleccionados, de una Librería:
  - 2

Editar, permite iniciar el área a la que pertenece el elemento

Copiar

Mover

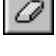

Eliminar para eliminar el (los) elementos marcados.

**Exportar**, permite extraer la definición del elemento como un archivo texto.

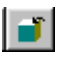

**Importar**, permite añadir la definición de un elemento desde un archivo texto a la librería en curso. .

Regenerar, permite que se actualicen los vínculos con otros ٢ elementos, modificados, de PowerBuilder o de una Base de Datos.

Propiedades, permite modificar el comentario declarado para cada elemento.

Todos estas opciones están disponibles en el menú 'Entry'